# Gérer l'espace privé du Professeur

### Table des matières

| 1 Se connecter à l'espace privé              | 2 |
|----------------------------------------------|---|
| 2 Modifier le mot de passe                   | 4 |
| 3 Vérifier la fiche adhérent                 | 4 |
| 4 Modifier la fiche adhérent                 | 5 |
| 5 Gérer les cours/stages                     | 6 |
| Saisir des cours ou stages                   | 6 |
| Saisie et rendu final lors de l'affichage    | 7 |
| 6 Gérer les élèves                           | 8 |
| 7 Consulter l'état des règlements des élèves | 8 |
| 8 Consulter la base documentaire             | 9 |
|                                              |   |

Le nouveau site de votre association régionale a été mis en ligne comme site vitrine de ify.fr

En tant qu'adhérent, votre profil a été mis à jour et des identifiants de connexion vous ont été envoyés par l'ify (mail du 31/01/2023 par l'expéditeur <u>noreply@ify.fr</u>)

Ce document décrit comment utiliser votre espace privé. Les items 5 à 7 sont spécifiques aux professeurs et aux élèves en formation qui enseignent.

### 1 Se connecter à l'espace privé

https://www.ify.fr/

#### > Cliquer sur le menu « espace privé » en haut à droite

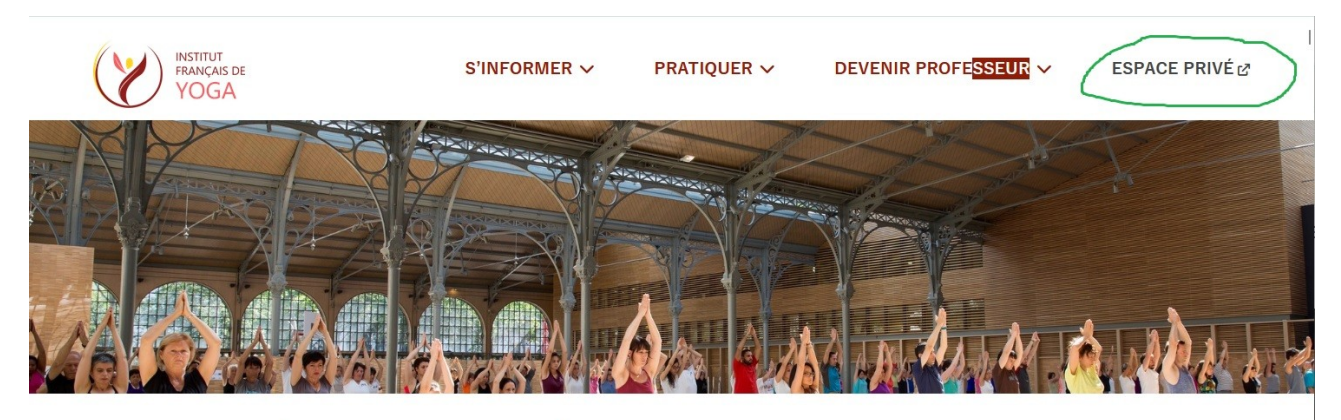

#### Bienvenue à l'Institut Français de Yoga

L'Institut Français de Yoga est une fédération qui regroupe des enseignants dont elle certifie la formation et qui disposent d'un diplôme de professeur de yoga. Ces professeurs appliquent une méthode cohérente privilégiant la singularité et la liberté de chaque pratiquant.

Une philosophie et une pratique du yoga, dans le respect de la tradition et de l'individu

#### > Entrez vos identifiants de connexion

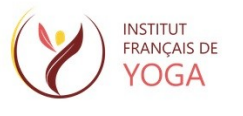

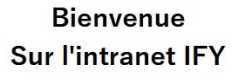

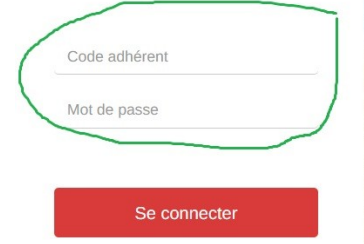

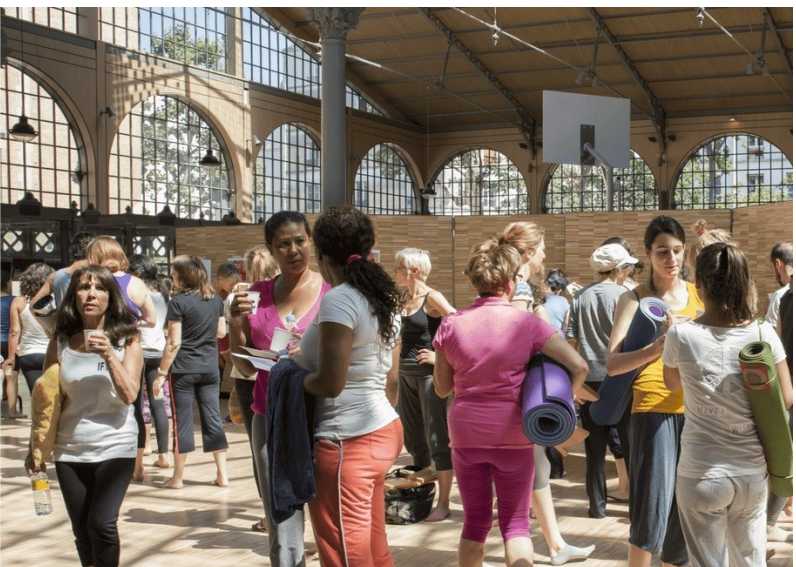

#### Page d'accueil de votre espace

| S | INSTITUT<br>FRANÇAIS DE<br>YOGA | 2022/2023                           |                       |                              | (                                                                                                    | 9 ¢       | 0 <sup>1</sup> | PROFESSE   |
|---|---------------------------------|-------------------------------------|-----------------------|------------------------------|----------------------------------------------------------------------------------------------------|-----------|----------------|------------|
| * | 📢 Événements 💙                  | Base documentaire ¥                 | 🖬 Suivi des règlement | s ¥                          |                                                                                                    |           |                |            |
|   | Æ Mes tâ                        | ches                                |                       | C                            | Mes actualités                                                                                                |           |                |            |
|   | 음 Mes co                        | Vous n'avez aucune tâche à traiter. | YEARD                 | Bienve<br>L'IFY e<br>souhait | enue sur votre nouvel Espace Privé<br>est heureux de vous accueillir sur votre no<br>te une bonne découverte. | ouvel esp | ace priv       | ré et vous |

#### gestion de votre profil

allez sur l'onglet en haut à droite de l'interface.

En cliquant sur la flèche située à droite, vous avez accès à différents profils qui correspondent à votre statut avec mention de votre région d'appartenance.

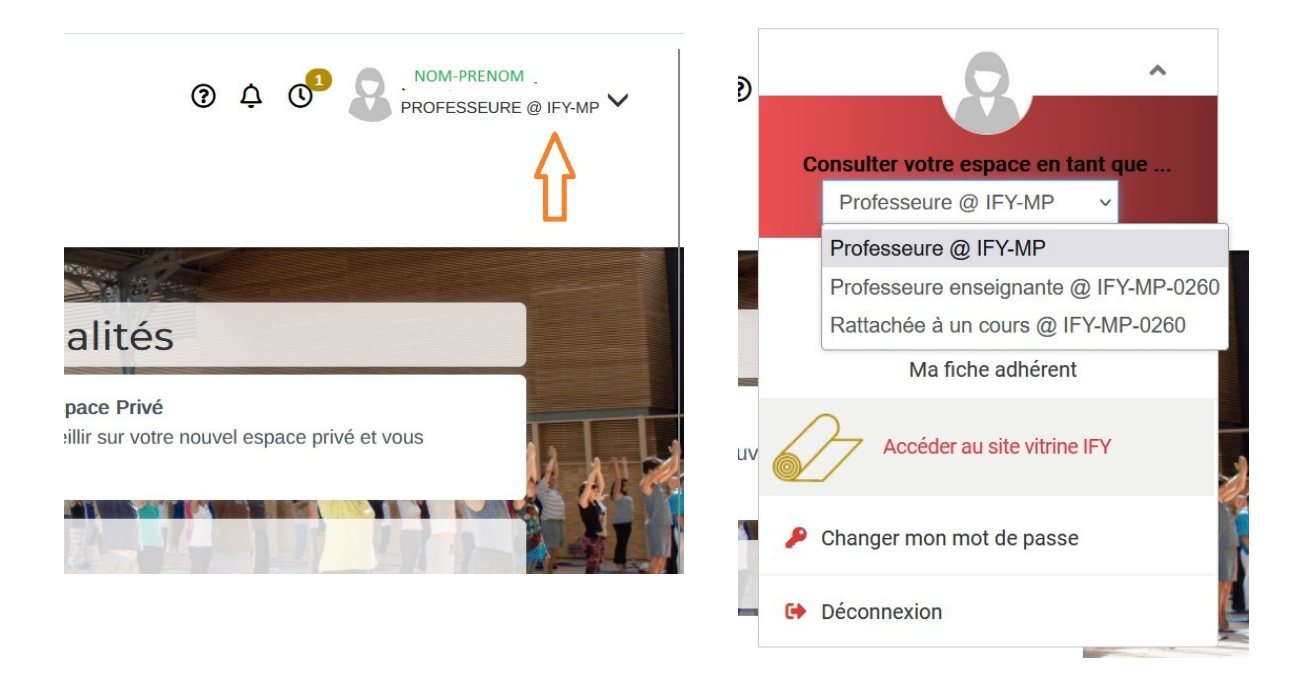

- **Professeur(e)** *@***IFY-MP** : statut d'adhérent : pour gérer votre profil en tant qu'adhérent
- **Professeur(e) enseignant(e)** @**IFY-MP** : pour gérer vos cours et vos stages, ainsi que l'adhésion de vos élèves.
- **Rattaché(e)** à un cours @IFY-MP : si vous suivez un cours avec un autre professeur

## 2 Modifier le mot de passe

Cliquer sur la flèche de votre profil et sélectionner la fonctionnalité « Changer mon mot de passe ».

Une interface s'ouvre pour entrer l'ancien mot de passe, et le nouveau.

| Consulter votre espace en tant que<br>Professeure @ IFY-MP v          | Champs obligatoires *                                                   |            |
|-----------------------------------------------------------------------|-------------------------------------------------------------------------|------------|
| Ma fiche adhérent                                                     | Ancien mot de passe : *<br>Nouveau mot de passe : *<br>Confirmation : * |            |
| Accéder au site vitrine IFY  Changer mon mot de passe  Cé Déconnexion |                                                                         | ∎ Modifier |

### 3 Vérifier la fiche adhérent

Vous devez vérifier que les informations vous concernant sont correctes : identité, diplôme, séminaires...

 Dans le menu de votre profil, choisissez le profil « Professeur » puis sélectionner la fonctionnalité « Ma fiche adhérent »

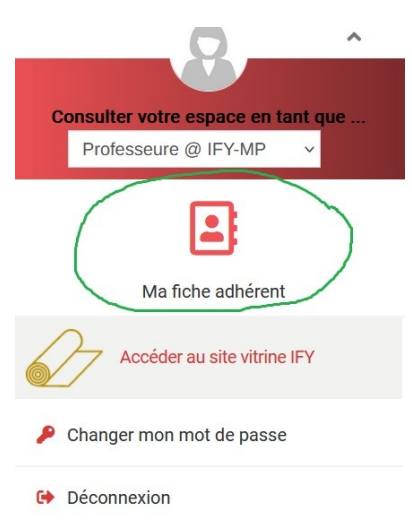

- Une page s'affiche contenant différents onglets ainsi que la description de votre profil :
  - Personne : détaille votre profil
  - Historique : affiche l'historique de vos adhésion à l'IFY
  - Evénements : événements auxquels vous participez
  - Diplômes : dates de votre diplôme et des séminaires que vous avez suivis.

• Sur cette page vous avez accès à votre carte adhérent et votre attestation MAIF au format pdf et téléchargeable

| ersonne Historique Evénement    | s Diplômes              |                          |                           |                               |
|---------------------------------|-------------------------|--------------------------|---------------------------|-------------------------------|
| Û                               | Û                       |                          |                           |                               |
| Iscription historique adhésions | séminaires et diplôi    | me                       |                           |                               |
|                                 | Code adhérent :         | IFY-34892                |                           |                               |
|                                 | Structure :             | IFY-MP - IFY Midi Pyréné | es                        |                               |
|                                 | Fonction :              | Professeure              |                           | PROTATIV<br>PRACAZ DE<br>YOGA |
|                                 | Fonctions secondaires : | Aucune                   |                           |                               |
|                                 | Cours :                 | Cours de NOM PRENOM      | (Professeure enseignante) | Ma carte adherer              |
|                                 |                         | Cours de .NOM PRENOM     | (Rattachée à un cours)    | (W)                           |
|                                 | Statut :                | Adhérent                 |                           |                               |
|                                 | Cotisation à jour :     | Oui                      |                           |                               |
|                                 | Valable jusqu'au :      | 22/09/2023               |                           | æ                             |
|                                 | Date d'adhésion :       | 31/01/2023               |                           | Mon attestatio                |
|                                 |                         |                          |                           | d'assurance                   |

### 4 Modifier la fiche adhérent

Cliquer sur le petit bouton Action... au dessus de votre fiche adhérent, puis sélectionner le menu « Modifier fiche adhérent »

Un formulaire s'affiche contenant les différentes informations que vous pouvez modifier.

Vous pouvez insérer une photo

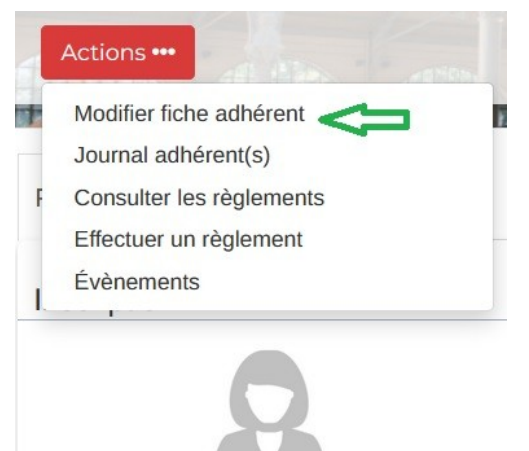

### 5 Gérer les cours/stages

 Dans le menu de votre profil, choisissez le profil « Professeur - enseignant » puis sélectionner la fonctionnalité « Ma structure »

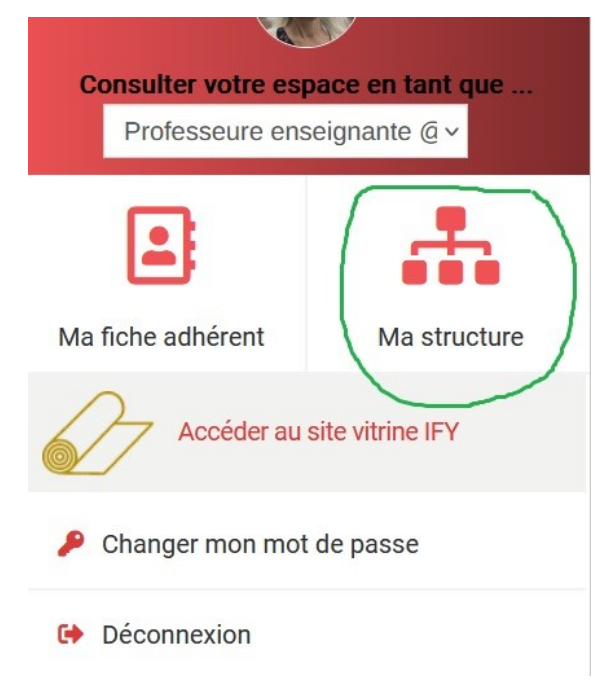

L'interface affiche une page avec 2 onglets :

- Résumé : résumé du profil d'enseignant
- Cours/stages : liste des cours et stages saisis pour la saison

| Actions •••                                                               |                      | Fich  | e de la stru          | cture Cou    | ırs de              |                                                                                    |
|---------------------------------------------------------------------------|----------------------|-------|-----------------------|--------------|---------------------|------------------------------------------------------------------------------------|
| Lister les adhérents<br>Administrer les créneaux<br>Modifier la structure | des cours / stages 🚽 |       | angent and and En 1/3 | INNO ACT YAC |                     |                                                                                    |
| Typologie Date de dé                                                      | but Date de fin      | Jour  | Heure de début        | Heure de Fin | Туре                | Lieu                                                                               |
| Cours                                                                     |                      | Lundi | 12:30                 | 13:30        | Adultes tout niveau | TOULOUSE<br>PÔLE SOCIAL DE MÉTÉO FRANCE ET DE L'AVIATION CIVILE,<br>31057 TOULOUSE |
| Cours                                                                     |                      | Mardi | 07:00                 | 08:15        | Adultes tout niveau | CUGNAUX<br>SALLE « PILATES-HORIZON »,<br>31270 CUGNAUX                             |

### Saisir des cours ou stages

- cliquer sur le bouton « Action... » et sélectionner l'action « Administrer les créneaux des cours/stages » (flèche verte sur la copie d'écran ci-dessus).
- L'interface affiche :
  - > Un formulaire de saisie à renseigner si vous n'avez encore saisi aucun cours ou stage

La liste de vos cours (ou stages) s'ils ont été saisis avec des boutons d'action permettant de les modifier (à droite).

 $\triangle$  Le formulaire de saisie d'un nouveau cours se situe en dessous de la liste.

Renseigner tous les champs marqués d'un \*. Ils sont obligatoires. Les autres champs peuvent être remplis ou non. Valider (bouton en bas du formulaire) pour enregistrer votre saisie dans la base. Votre saisie s'affiche dans la liste de cours/stages.

### Saisie et rendu final lors de l'affichage

Lors d'une recherche de cours ou de stages sur un département donné, pour que l'affichage de vos cours fasse apparaître en premier le nom de la ville, il faut saisir ce nom dans le champ « Nom du site ». Si vous avez un nom de salle à rajouter, vous le mettrez dans la première ligne de l'adresse suivi d'une virgule (,) et d'un espace.

#### Saisie OK

| Typologie *                                                                                                    | Cours ~                                                                                                    |                                       | FROUZINS                                                                                                    |
|----------------------------------------------------------------------------------------------------|----------------------------------------------------------------------------------------------------|---------------------------------------|----------------------------------------------------------------------------------------------------|
| Date de début                                                                                                    | JJ/MM/AAAA                                                                                                    |                                       |                                                                                                    |
| Date de fin                                                                                                    | JJ/MM/AAAA                                                                                                    |                                       | Adultes tout niveau                                                                                                    |
| Jour                                                                                                    | Mercredi ~                                                                                                    |                                       |                                                                                                    |
| Horaire de début                                                                                                    | 09:00                                                                                                    |                                       | Tous les Mercredis, de 09:00 à 10:15                                                                                                    |
| Horaire de fin                                                                                                    | 10:15                                                                                                    |                                       |                                                                                                    |
| Type *                                                                                                    | Adultes tout niveau ~                                                                                                    |                                       | 31270 FROUZINS France                                                                                                    |
| Nom du site *                                                                                                    | FROUZINS                                                                                                    | Nom de la ville                       |                                                                                                    |
| Adresse *                                                                                                    | SALLE APSARA,                                                                                                    | salle suivi de , et espace            | (0)                                                                                                    |
|                                                                                                    | RUE GUILLAUME BERDEIL                                                                                                    |                                       | S                                                                                                    |
|                                                                                                    | Complément adresse 2                                                                                                    |                                       |                                                                                                    |
|                                                                                                    | 31270                                                                                                    | FROUZINS                              |                                                                                                    |
|                                                                                                    | France                                                                                                    | · · · · · · · · · · · · · · · · · · · |                                                                                                    |
| Saisie I                                                                                                    | Non OK                                                                                                    |                                       |                                                                                                    |
| Saisie I                                                                                                    | Non OK                                                                                                    |                                       |                                                                                                    |
| Saisie I<br>Typologie *                                                                                                    | Non OK                                                                                                    |                                       | SALLE APSARA                                                                                                    |
| Saisie I<br>Typologie *<br>Date de début<br>Date de fin                                                                                                    | Non OK                                                                                                    |                                       | SALLE APSARA                                                                                                    |
| Saisie I<br>Typologie *<br>Date de début<br>Date de fin<br>Jour                                                                                                   | Cours v<br>JJIMM/AAA I<br>JJIMM/AAA                                                                                                    |                                       | SALLE APSARA<br>Adultes tout niveau                                                                                                    |
| Saisie I<br>Typologie *<br>Date de début<br>Date de fin<br>Jour<br>Horaire de début                                                                               | Cours     ~       JJ/MM/AAAA     III       JJ/MM/AAAA     III       Mercredi     ~       09:00     0                                                                                                    |                                       | SALLE APSARA<br>Adultes tout niveau<br>Tous les Mercredis, de 09:00 à 10:15                                                                                      |
| Saisie I<br>Typologie *<br>Date de début<br>Date de fin<br>Jour<br>Horaire de début<br>Horaire de fin                                                             | Cours     `       JJ/MM/AAAA     III       JJ/MM/AAAA     III       Mercredi     `       09:00     10.15                                                                                                    |                                       | SALLE APSARA<br>Adultes tout niveau<br>Tous les Mercredis, de 09:00 à 10:15                                                                                      |
| Saisie I<br>Typologie *<br>Date de début<br>Date de fin<br>Jour<br>Horaire de début<br>Horaire de fin<br>Type *                                                   | Cours        JJ/MM/AAAA     III       JJ/MM/AAAA     III       Mercredi        09:00     10:15       Adultes tout niveau                                                                                                    |                                       | SALLE APSARA         Adultes tout niveau         Tous les Mercredis, de 09:00 à 10:15 <ul> <li>RUE GUILLAUME BERDEIL, 31270</li> <li>EDOUIZING France</li> </ul> |
| Saisie C<br>Typologie *<br>Date de début<br>Date de fin<br>Jour<br>Horaire de début<br>Horaire de fin<br>Type *                                                   | Cours          JJ/MM/AAAA       III         JJ/MM/AAAA       III         Mercredi          09:00       10:15         Adultes tout niveau          SALLE APSARA                                                                                                    | Nom de la salle                       | SALLE APSARA<br>Adultes tout niveau<br>Tous les Mercredis, de 09:00 à 10:15<br>© RUE GUILLAUME BERDEIL, 31270<br>FROUZINS, France                                |
| Saisie I<br>Typologie *<br>Date de début<br>Date de fin<br>Jour<br>Horaire de début<br>Horaire de fin<br>Type *<br>Nom du site *<br>Adresse *                     | Cours          JJI/MI/AAAA       III         JJI/MI/AAAA       III         JJI/MI/AAAA       III         JJI/MI/AAAA       III         JJI/MI/AAAA       III         JJI/MI/AAAA       III         JJI/MI/AAAA       III         Mercredi          09:00       10:15         Adultes tout niveau          SALLE APSARA       III         RUE GUILLAUME BERDEIL                                          | Nom de la salle                       | SALLE APSARA<br>Adultes tout niveau<br>Tous les Mercredis, de 09:00 à 10:15<br>© RUE GUILLAUME BERDEIL, 31270<br>FROUZINS, France<br>@                           |
| Saisie I<br>Typologie *<br>Date de début<br>Date de fin<br>Jour<br>Horaire de début<br>Horaire de début<br>Horaire de fin<br>Type *<br>Nom du site *<br>Adresse * | Cours          JJIMMIAAAA          JJIMMIAAAA          JJIMMIAAAA          Mercredi          09:00          101:15          Adultes tout niveau          SALLE APSARA          RUE GUILLAUME BERDEIL          Complément adresse 1                                                                                                    | Nom de la salle                       | SALLE APSARA<br>Adultes tout niveau<br>Tous les Mercredis, de 09:00 à 10:15<br>© RUE GUILLAUME BERDEIL, 31270<br>FROUZINS, France<br>@<br>&                      |
| Saisie I<br>Typologie *<br>Date de début<br>Date de début<br>Date de fin<br>Jour<br>Horaire de début<br>Horaire de fin<br>Type *<br>Nom du site *<br>Adresse *    | Cours       J         JJ/MM/AAA       J         JJ/MM/AAA       J         Mercredi       O9:00         10:15       Adultes tout niveau         Adultes tout niveau       SALLE APSARA         RUE GUILLAUME BERDEIL       Complément adresse 1         Complément adresse 2       Complément adresse 2                                                                                                  | Nom de la salle                       | SALLE APSARA<br>Adultes tout niveau<br>Tous les Mercredis, de 09:00 à 10:15<br>© RUE GUILLAUME BERDEIL, 31270<br>FROUZINS, France<br>@<br>&                      |
| Saisie I<br>Typologie *<br>Date de début<br>Date de début<br>Jour<br>Horaire de début<br>Horaire de fin<br>Type *<br>Nom du site *<br>Adresse *                   | Cours         JJ/MM/AAAA         JJ/MM/AAAA         JJ/MM/AAAA         JJ/MM/AAAA         JJ/MM/AAAA         JJ/MM/AAAA         JJ/MM/AAAA         JJ/MM/AAAA         JJ/MM/AAAA         JJ/MM/AAAA         Mercredi         09:00         10:15         Adultes tout niveau         SALLE APSARA         RUE GUILLAUME BERDEIL         Complément adresse 1         Complément adresse 2         J1270 | FROUZINS                              | SALLE APSARA<br>Adultes tout niveau<br>Tous les Mercredis, de 09:00 à 10:15<br>© RUE GUILLAUME BERDEIL, 31270<br>FROUZINS, France<br>@<br>&                      |

Pour visualiser l'affichage final de votre saisie, vous pouvez faire une recherche de cours en passant par le menu général du site (bandeau du haut). La recherche s'effectue par code postal.

Pratiquer  $\rightarrow$  Trouver un cours.

Dans le bandeau « localisation » il faut saisir un code postal (31 ou 31100 par ex.)

# 6 Gérer les élèves

Se référer au document « Tutos IFY Intr@ssoc.pdf »

Ce document vous a été envoyé par votre association régionale, mais il est aussi disponible dans votre espace documentaire. Cf ci-dessous.

# 7 Consulter l'état des règlements des élèves

Dans le menu du bandeau haut aller sur : Suivi des règlements  $\rightarrow$  Règlements adhérent(s)  $\rightarrow$  Consulter les règlements

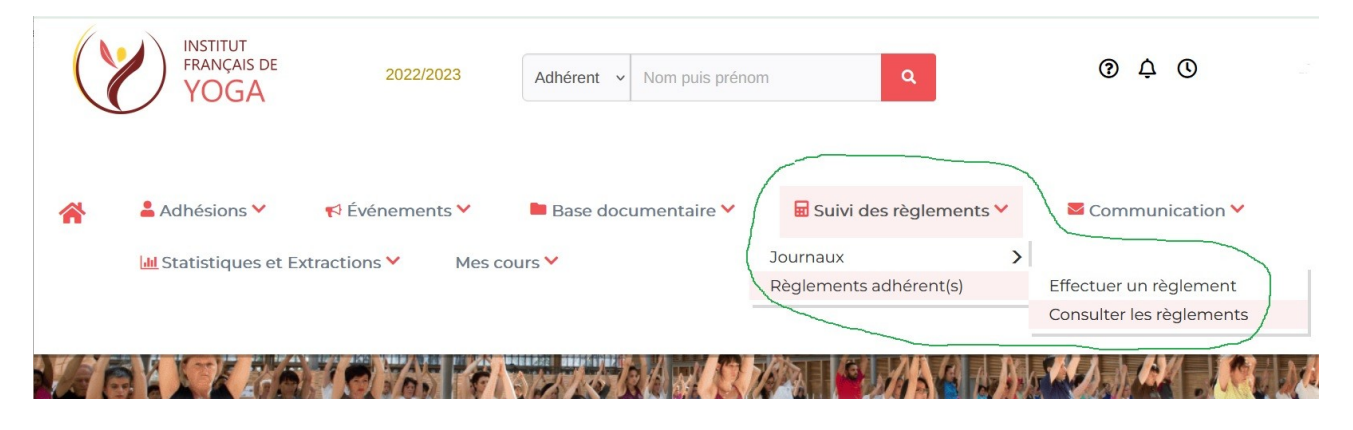

Il faut ensuite lancer une recherche qui s'effectue en 2 étapes :

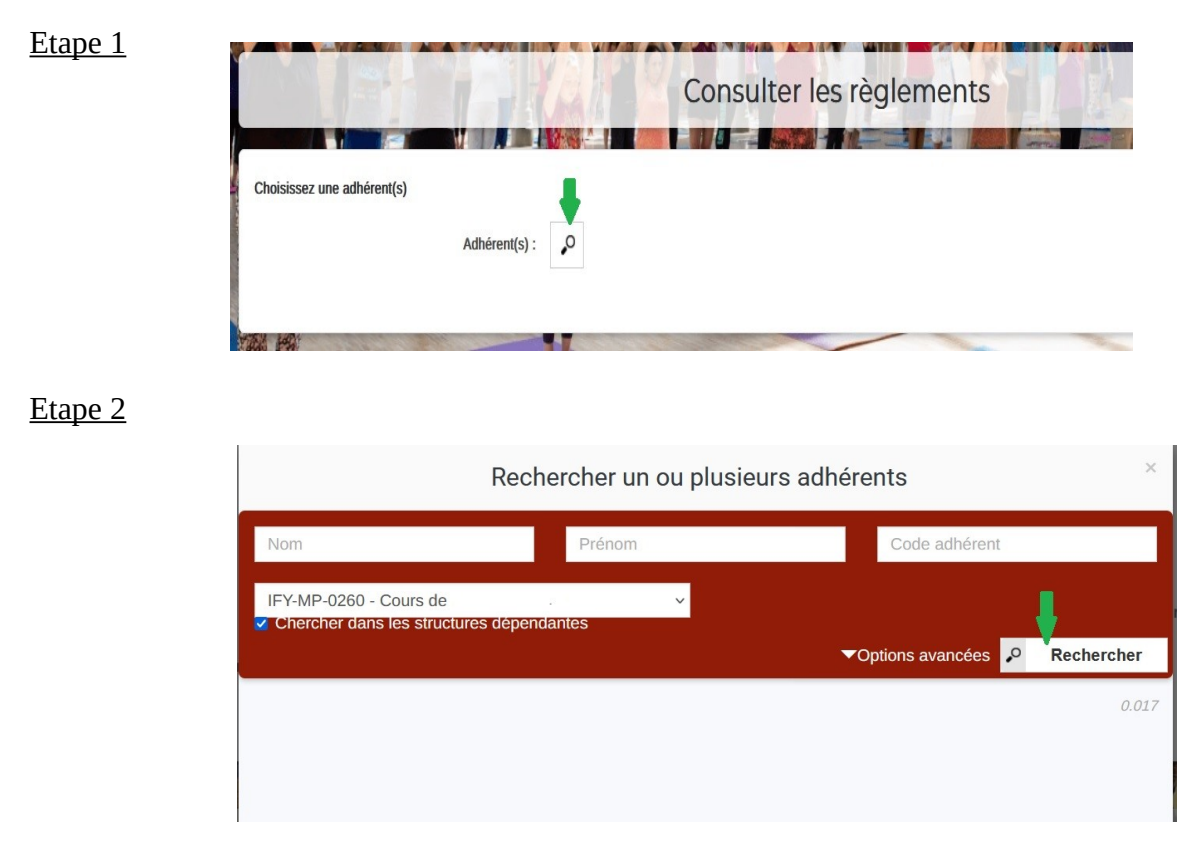

La liste des adhérents de votre structure s'affiche. L'état du règlement de la cotisation est affiché dans la colonne statut.

Si l'adhérent a réglé sa cotisation, son statut est à l'état « Adhérent »

| Nom, Prénom | Code<br>adhérent | Statut     | Fonction(s)                                   | Structure            | СР | Ville |
|-------------|------------------|------------|-----------------------------------------------|----------------------|----|-------|
| 0           | IFY-;            | Adhérent / | dhérent simple,<br>Rattaché à un cours [2nd]  | IFY Midi<br>Pyrénées |    |       |
|             | IFY-             | Adhérent   | Adhérent simple,<br>Rattaché à un cours [2nd] | IFY Midi<br>Pyrénées |    |       |

Si l'adhérent n'a pas réglé sa cotisation, son statut est à l'état « en cours »

|   |      | -        | 7.5                       |          |  |
|---|------|----------|---------------------------|----------|--|
| 0 | IFY- | En cours | Adhérent simple,          | IFY Midi |  |
|   |      | $\smile$ | Rattaché à un cours [2nd] | Pyrénées |  |
|   |      |          |                           |          |  |

### 8 Consulter la base documentaire

Dans la base documentaire, un certain nombre de documents sont mis à votre disposition par votre association nationale et régionale.

|                                                                   | Professeure @ IFY-MP        |
|-------------------------------------------------------------------|-----------------------------|
| Pour accéder à la base documentaire il faut revenir sur le profil | Ma fiche adhérent           |
| adhérent (professeur(e) @IFY-MP)                                  | Accéder au site vitrine IFY |
|                                                                   | Changer mon mot de passe    |
|                                                                   | 🕞 Déconnexion               |

Puis cliquer sur le menu « Base documentaire » et choisir la fonctionnalité « Consulter la base documentaire »

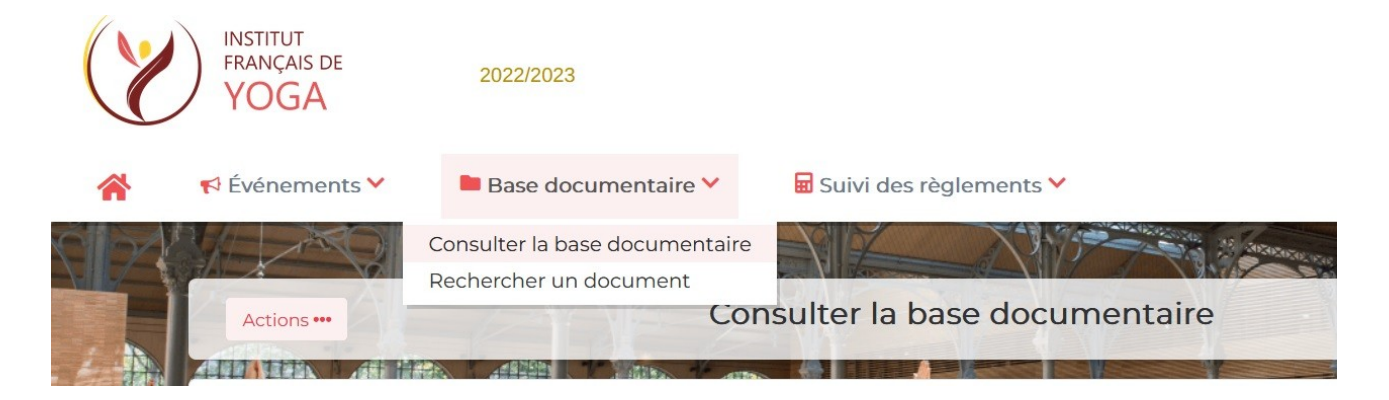

La liste des rubriques s'affiche.

Les documents tutoriels se situent dans la rubrique « Commission Informatique » et le dossier « Guides utilisateurs ».